# 

Product Release Notes for ACTIVEWorks Endurance – December 19, 2017

|                                |                | Аст             | TTVE WORS   endurance                                         | Welcome Madison 🔇   Help   S | ettings I Choose logout                                                                                         |                                                                                                    |
|--------------------------------|----------------|-----------------|---------------------------------------------------------------|------------------------------|----------------------------------------------------------------------------------------------------|----------------------------------------------------------------------------------------------------|
|                                |                | HOME            | IE PEOPLE FINANCIALS EMAIL                                    |                              | ٩                                                                                                    |                                                                                                    |
|                                |                | Pa<br>Octo      | tober 3, 2017<br>shboard Setup Perticipants Invitations Teams | Tools Reports                |                                                                                                    |                                                                                                    |
|                                |                |                 | Activity summary                                              | • Top participant locations  | Actions                                                                                                    |                                                                                                    |
|                                |                | Too             | oday Yesterday This week This month                           | States Countries             | Edit event                                                                                                    | 100 million (100 million (100 m |
|                                |                |                 |                                                               |                              | Register someone                                                                                                |                                                                                                    |
|                                |                | Disp            | play activity information for                                 | #1 Unspecified 53            | Manage VIPs                                                                                                    |                                                                                                    |
| -                              |                | This            | s month, 7/1/2015 - 7/29/2015                                 | #2 California 14             | View ACTIVE.com listing                                                                                         |                                                                                                    |
|                                | •              |                 | income \$1,540.00                                             | #3 Texas 11                  | Download prospective registrations                                                                              | Contract of Contract of Contract                                                                                                    |
| THE ACCESS                     | REGISTRATION   | the second      | \$0.00                                                        |                              | Send weiver reminder                                                                                            |                                                                                                    |
| I DAY WALK<br>ROUP 14 DAY WALK | and the second | an milel        | -\$40.00                                                      | More                         | Resend all confirmation emails                                                                                  |                                                                                                    |
| EGISTRANT                      |                | + IEGURED FIELD | \$0.00                                                        |                              | O Tools                                                                                                    |                                                                                                    |
|                                |                |                 |                                                               |                              | Create an email                                                                                                 |                                                                                                    |
|                                |                |                 | B. Devictorium                                                |                              | Manage discounts                                                                                                | (                                                                                                    |
| ENDER                          | MALE           | FEMALE          | Registrations                                                 | 5                            | Post to Facebook                                                                                                |                                                                                                    |
|                                |                |                 | 1 Canc                                                        | ellations                    | Assign bib numbers                                                                                              |                                                                                                    |
|                                |                |                 | 78 0 0 Cate                                                   | gory transfers               | Customice fundraising website                                                                                   |                                                                                                    |
|                                |                |                 |                                                               |                              |                                                                                                    | Course Mag Ever Details                                                                                                    |
| OUNTRY                         |                |                 |                                                               |                              |                                                                                                    | A State Land                                                                                                    |
| United States                  |                | ~               |                                                               |                              |                                                                                                    |                                                                                                    |
|                                |                |                 |                                                               |                              |                                                                                                    | 10.0                                                                                                    |
|                                |                |                 |                                                               | _                            |                                                                                                    |                                                                                                    |
|                                |                |                 |                                                               |                              |                                                                                                    | Register for 20171<br>Nexus -1c704                                                                                                    |
| TATE                           |                |                 |                                                               |                              | The second second second second second second second second second second second second second second second se |                                                                                                    |
|                                |                |                 |                                                               | _                            |                                                                                                    |                                                                                                    |
|                                | -              |                 |                                                               |                              |                                                                                                    | $\bigcirc$                                                                                                    |

## **Table of Contents**

| Single page registration improvements | 2 |
|---------------------------------------|---|
| Unsubscribed email address management | 4 |

## Single page registration improvements

To reduce the risk of your customers abandoning registrations, the single page registration workflow has been made more concise:

- The [event] [category] [price type] list (previously located under the **Registration** title) has been removed to reduce clutter.
- For logged-in customers, the **YOUR INFORMATION** section is now collapsed and marked **COMPLETE** by default, and the next registration section is expanded and ready for customer input.

The single page registration workflow now guides your customers to avoid them losing their way during the registration process:

- To help customers keep track of their location on the registration page, the **NEXT** button at the bottom of an expanded section validates and collapses the section and expands the next section.
- If a customer tries to navigate out of an uncompleted form section, they will be taken to the field which needs to be completed before moving on to another section.

| ACTIVE                           |                             |                       |            |                         |
|----------------------------------|-----------------------------|-----------------------|------------|-------------------------|
|                                  |                             |                       |            | English (United States) |
| SELECT CATEGORY                  |                             | COMPLETE FORM         |            | CHECKOUT                |
| Registration                     | browser session is idle for | more than 15 minutes. |            |                         |
| elexander. @activenetwork.com    |                             |                       |            | Change account          |
| YOUR INFORMATION                 |                             |                       |            |                         |
| Lee Alexander (alexander. @activ | enetwork.com)               |                       |            |                         |
| Running-5K - Individual A        | ge group/open               |                       |            | ^                       |
| • Who is this registration for?  | elect one                   |                       | ٠          |                         |
|                                  |                             |                       |            | NEXT                    |
| Running-10K - Individual A       | lge group/open              |                       |            |                         |
| Participant #2                   |                             |                       |            |                         |
|                                  |                             |                       |            |                         |
|                                  |                             |                       | Start over | CONTINUE                |

For easier registration on Android devices, the **Date of birth** date picker has been changed to individual month, day and year pickers:

| 💩 📀 ର୍ମ ପି 🔶 ା  100% 📟 11:16                                                                                 | 6 8 5   | ତ ସ ଡି 🗟 .။ 100% 💳 11 |
|----------------------------------------------------------------------------------------------------|---------|-----------------------|
| ▲ 49 :                                                                                                    | April   | 0                     |
| * Last name                                                                                                  | May     | 0                     |
| * Gender Male                                                                                                | June    | 0                     |
| Female                                                                                                    | July    | 0                     |
| * Date of birth   August ▼   28 ▼   201: ▼                                                                   | Augus   | st 💿                  |
| The date of birth entered for the participant does not fall within the *over 18* age group that is required. | Septe   | mber O                |
| * Day phone Ext.                                                                                             | Octob   | er O                  |
| * Country                                                                                                    | Nover   | mber O                |
| Japan 👻                                                                                                    | Decen   | nber O                |
| Postcode                                                                                                    | 1 05000 |                       |

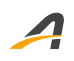

### **Unsubscribed email address management**

The Email Tool (Premium-tier feature) now helps you to view and manage participants who have unsubscribed from your emails.

For each unsubscribed email address, see the date on which it was unsubscribed and the email from which the unsubscribe link was clicked. Now, you can better understand which emails fail to resonate with your audience; allowing you to create more effective emails.

| ACTIVE works.   endurance                         |                                                                                                    |               |               |       | Welcome John 🔇   Help   Settings   Choose logout |     |                    |         | ~      |
|---------------------------------------------------|----------------------------------------------------------------------------------------------------|---------------|---------------|-------|--------------------------------------------------|-----|--------------------|---------|--------|
| HOME                                              | PEOPLE                                                                                                    | VOLUNTEER     | FINANCIALS    | EMAIL | GLOBAL MERCHAND                                  | ISE | GLOBAL DISCOUNT    | RACE PA | lss Q  |
| Em                                                | Email                                                                                                    |               |               |       |                                                  |     |                    |         |        |
| ACTIVE<br>tools fe                                | ACTIVE Works' email service enables you to send emails to large groups of recipients to promote your organization and drive registration. Robust reporting tools feature detailed metrics to help you evaluate the effectiveness of your email communications. |               |               |       |                                                  |     |                    |         |        |
| To edit                                           | To edit or view an email, select it from the list.                                                                                                    |               |               |       |                                                  |     |                    |         |        |
| Regu                                              | Regular email Volunteer email Regular templates Volunteer templates Unsubscribers                                                                                                    |               |               |       |                                                  |     |                    |         |        |
| Users on this list will no longer receive emails. |                                                                                                    |               |               |       |                                                  |     |                    |         |        |
| Email                                             | address to add                                                                                                    | Add           | Delete Upload | 0     |                                                  |     | <b>Q</b> Search by | / email | Search |
|                                                   | EMAIL                                                                                                    |               |               | DA    | TE UNSUBSCRIBED                                  |     | LAST EM,           | AIL     |        |
|                                                   | alexande active                                                                                                    | enetwork.com  |               | 12/1  | 2/2017                                           |     | test unsu          | bscribe |        |
|                                                   | elmer.fudd@wheres                                                                                                    | datwabbit.com |               | 12/1  | 2/2017                                           |     | Admin Ac           | lded    |        |
|                                                   | bugs.bunny@loone                                                                                                    | ytunes.com    |               | 12/1  | 2/2017                                           |     | Admin Ac           | lded    |        |

You can also manage unsubscribed email address as follows:

- Manually unsubscribe an email address by **Add**ing it to the list (manually-added addresses are marked **Admin Added**, instead of with the email in which the unsubscribe link was clicked).
- **Upload** a CSV file of email addresses to unsubscribe from future emails.
- Resume sending emails by selecting the required addresses and then clicking **Delete**.
- **Search** for an unsubscribed email address.

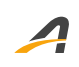

### **ACTIVE Network, LLC**

© 2017 ACTIVE Network, LLC, and/or its affiliates and licensors. All rights reserved. No part of this publication may be reproduced, transmitted, transcribed, stored in a retrieval system, or translated into any computer language, in any form or by any means, electronic, mechanical, magnetic, optical, chemical, manual, or otherwise, without prior written permission. You have limited permission to make hard copy or other reproductions of any machine-readable documentation for your own use, provided that each such reproduction shall carry this copyright notice. No other rights under copyright are granted without prior written permission. The document is not intended for production and is furnished "as is" without warranty of any kind. All warranties on this document are hereby disclaimed including the warranties of merchantability and fitness for a particular purpose.

#### **About ACTIVE Network, LLC**

ACTIVE Network, LLC is a technology and media company that helps millions of people find and register for things to do and helps organizations increase participation in their activities and events.

For more information about ACTIVE Network, LLC products and services, please visit ACTIVEnetwork.com.

ACTIVE Network, LLC 717 North Harwood Street Suite 2500 Dallas, TX 75201